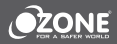

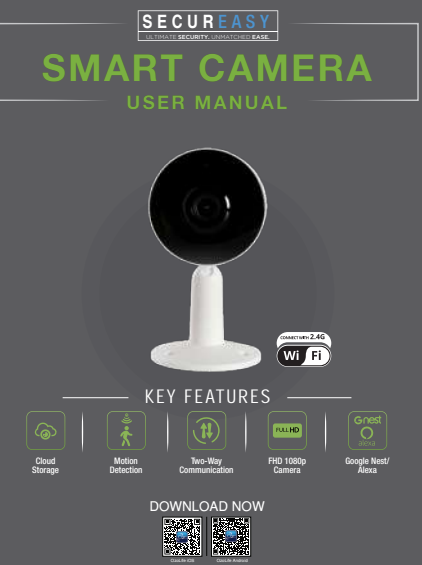

WWW.OZONESECUTECH.COM | EMAIL ID: INFO@OZONESECUTECH.COM CUSTOMER CARE+91-9310012300

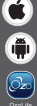

# NDEX

1. Product Introduction

Description

2. Installation

What's in the box

Connection

QR code configuration

Settings

- 2. Function
- 3. FAQs
- 4. Guarantee

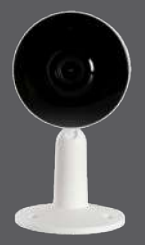

### DETECTS MOTION. DELIVERS SAFETY.

Now ensure better safety for your loved ones with P2P fixed cameras from Ozone. Featuring person to person motion detection and remote access, these Wi-Fi enabled smart cameras swiftly notify whenever a motion/person is detected in the house via mobile app. Besides, its innovative two way communication allows you to have clear & loud conversation. What's more, its infra-red night vision allows you to keep a watch on every corner of your house, inside or outside, even during the night. So you enjoy unmatched security and complete peace of mind, anytime, anywhere,

INSTALLATION

FUNCTION

### DESCRIPTION

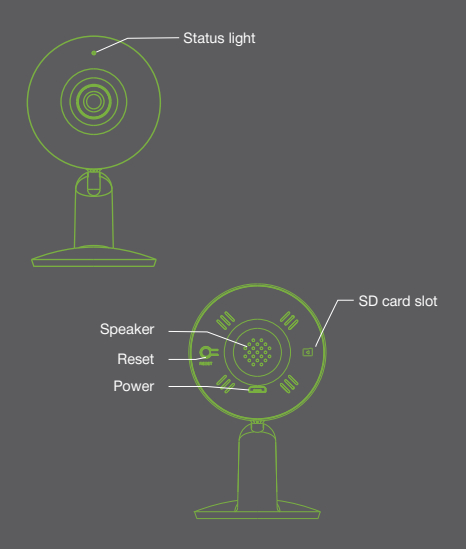

### DESCRIPTION

| DC5V ± 10%                                                                                                    |
|----------------------------------------------------------------------------------------------------|
| Solid red light on: Camera is malfunctioning     Blinking red light (fast): Awaiting Wi-Fi connection     Solid blue light on: Camera is running     Blinking blue light: Camera is trying to connect |
| Capture sound for your video                                                                                                    |
| Support local SD Card storage (Max.128GB)                                                                                                    |
| Press and hold on for 5 seconds to reset the<br>camera (if you have modified settings, it will return<br>to factory defaults)                                                                         |

INTRODUCTION INSTALLATION FUNCTION FAQ GUARANTE

### NSTALLATION

MODE 1 Stick the adhesive tape in the middle of camera bottom

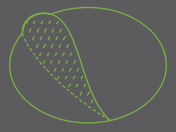

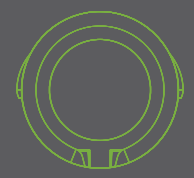

|  |  |  | FAQ |  |
|--|--|--|-----|--|
|--|--|--|-----|--|

### NSTALLATION

MODE 1 Put the camera on a clean surface

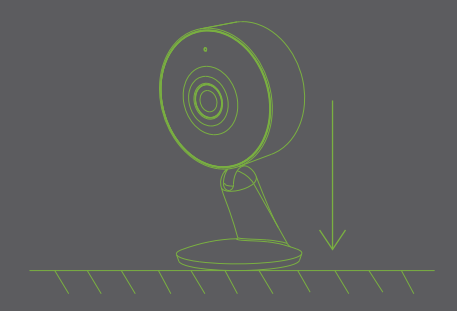

INTRODUCTION

INSTALLATION

FUNCTION

FAQ

GUARANTEE

## WHAT'S IN THE BOX

#### CONSULT THE CHECKLIST BELOW FOR ALL COMPONENTS

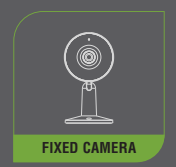

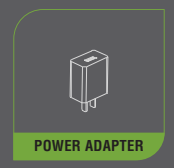

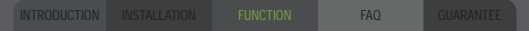

# WHAT'S IN THE BOX

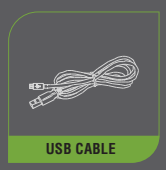

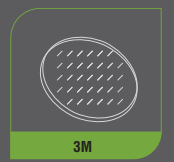

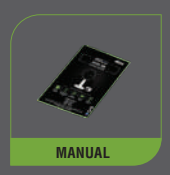

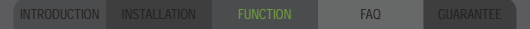

#### DOWNLOAD

OzoLife is available for both iOS and Android OS. Search the name 'OzoLife', in App Store or Google Play, or scan the QR-Code to download the App

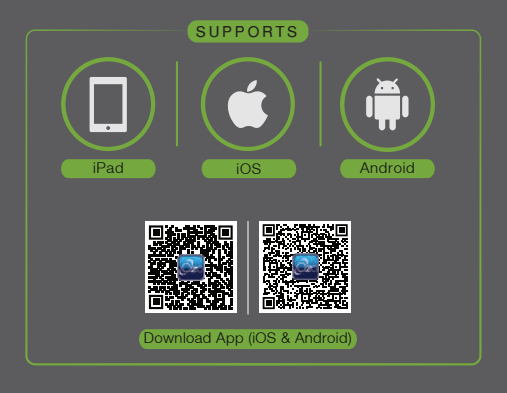

#### SET UP ROUTER

The router only supports 2.4GHz Wi-Fi (doesn't support 5GHz). Please set the parameters of the router before connecting to the Wi-Fi network, and record the SSID and password of your Wi-Fi.

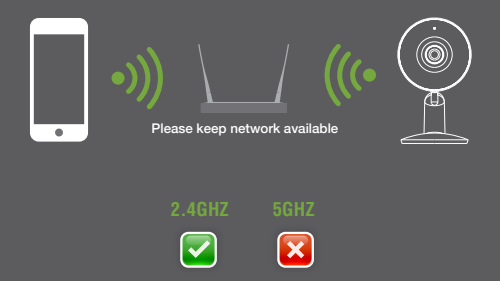

NSTALLATION

FUNCTION

#### REGISTRATION PROCESS

#### STEP 1

Open the OzoLife App, click "Register", read the "Privacy Policy" and click "Agree".

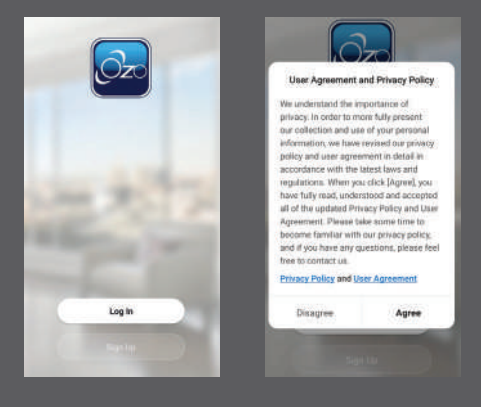

INSTALLATION

FUNCTION

FAQ

#### STEP 2

Enter a legal and valid mobile number or email address and click "Continue". Enter the Verification Code received to log into the app.

| India                |                                                    |
|----------------------|----------------------------------------------------|
|                      |                                                    |
| Email                |                                                    |
|                      | We finally calls for four out to alminifignal cars |
| Set Writication Code |                                                    |

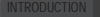

INSTALLATION

FUNCTION

FAQ

### **QR CODE CONFIGURATION**

 Open the OzoLife App. Click on "Create Family" and then customize the family name and related settings.

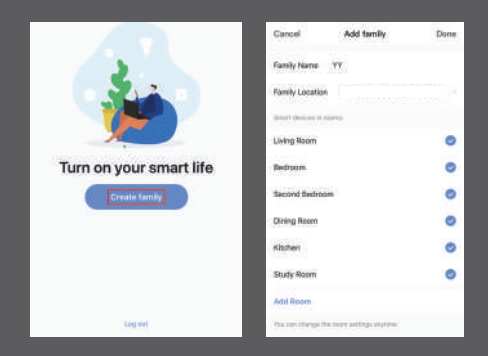

### **OR CODE CONFIGURATION**

2 Continue to click "Video Surveillance" >> "Smart Camera", and then choose "Add Device" or "+", to add camera.

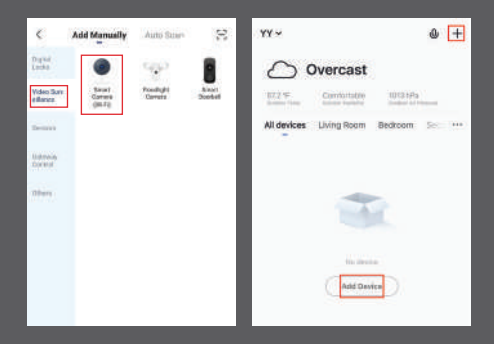

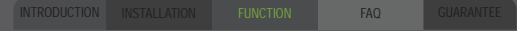

### **QR CODE CONFIGURATION**

3 On the "Add Device" interface, continue to click on "next step". Enter your Wi-Fi password when prompted.

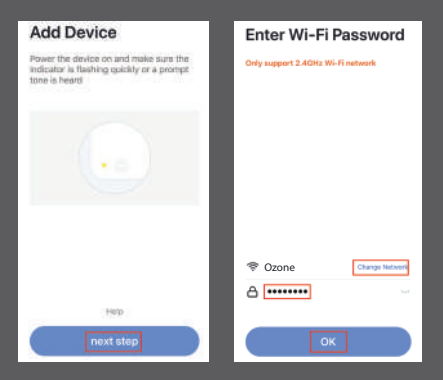

#### Note

- 1) Camera only supports 2.4GHz WiFi network.
- 2) The number of bits in the SSID and passwords of the router should not exceed 24 digits.

### **OR CODE CONFIGURATION**

4 Scan the QR code on your phone with the camera on your fixed camera. Once you hear the beep, proceed to complete the configuration.

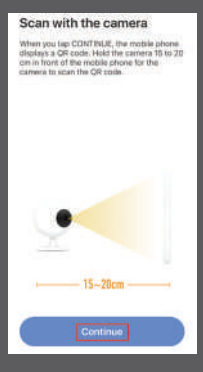

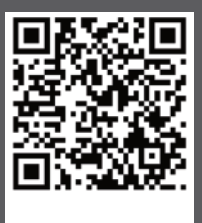

Heard nothing at al

Heard the bee

INTRODUCTION

INSTALLATION

FUNCTION

FAQ

GUARANTEE

### **QR CODE CONFIGURATION**

(5) When connecting, you should make sure your router, mobile and camera are as close as possible. When camera is added successfully, click "2". You can also customize the camera's name.

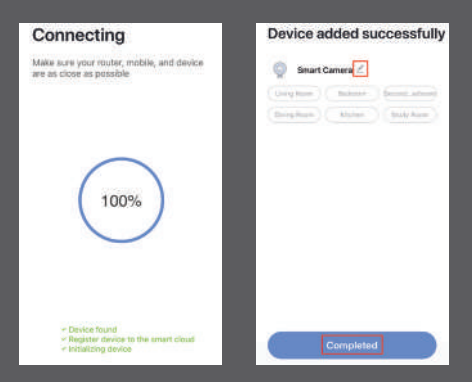

# SETTING

In the "Smart Camera" interface, click (Z), to set the common camera functions.

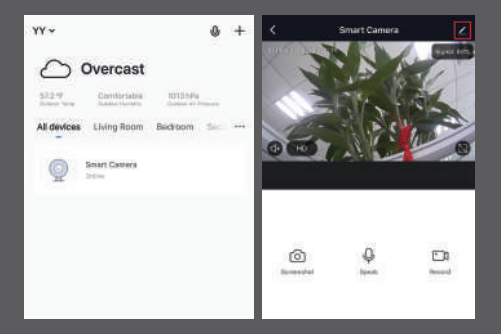

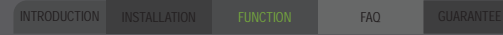

### FUNCTION

#### **VIDEO FLIP**

Flip your video stream vertically anytime for maximum flexibility.

#### **MOTION DETECTION**

Motion sensors send an instant notification whenever movement is detected.

#### RECORD

Record every moment using high capacity SD card storage.

#### DAY & NIGHT

Powerful night vision means no interruptions, even in complete darkness.

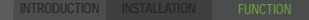

# UNCTION

#### DAY

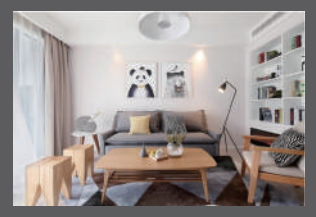

#### NIGHT

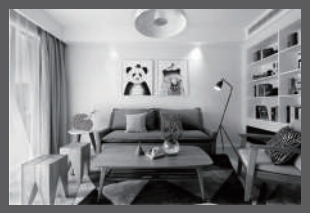

INTRODUCTION

INSTALLATION

FUNCTION

FAQ

**GUARANTEE** 

# FAQ

#### Q: The device cannot be previewed properly?

A: Check whether the device is connected to the network. Place the device close to the router, and if it is still not working, reset the device and add it again.

#### Q: Why is it still in the list of devices after reseting?

A: The reset button only resets the network configuration of the device, but cannot change the configuration on the App. To remove the device, it must be deleted from the App manually.

#### Q: How to move the camera network to another router?

A: First remove and reset the device on the App and then configure the device again using the App.

#### Q: Why doesn't the device identify the SD card?

A: It is recommended to plug in the SD card after a power cut. Confirm whether the SD card is normally available and is in FAT32 format. The TF card card is be identified when the internet connection is fluctuating.

#### Q: Why I can't get the notifications on my mobile App?

A: Please confirm that the App has been running on the phone, and the relevant reminder function has been opened; message notification and authority confirmation in the mobile phone system have been opened.

INSTALLATION

FUNCTION

FAQ

### WARRANTY

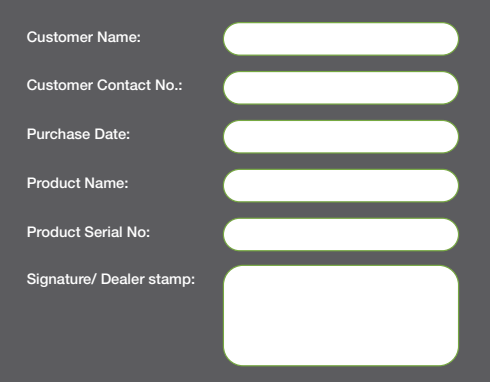

#### Note:

- 1. Please keep this card handy with you, whenever you need warranty service.
- 2. One-year warranty from the date of purchase, is provided by us.
- 3. This warranty service is valid for customers in any country across the world.

INTRODUCTION

NSTALLATION

FUNCTION

FAQ

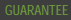

Special Instructions:

• Read this manual carefully before installation and keep it safe, for future reference.

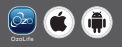

Ozone Secutech Pvt. Ltd. Registered Office: H 40, Bali Nagar, New Delhi - 110015, Operations Office: Plot No. 548, Phase V, Udyog Vihar , Gurugram, Haryana - 122016, India